## Rozłącznie komputera z sieci eduroam w systemie Microsoft Windows 8/10/11

## UWAGA!!

Poniższe kroki należy wykonać najwcześniej w poniedziałek 18.03.2024r.

Na pasku zadań kliknij na ikonę połączeń sieciowych.

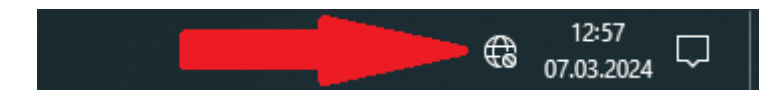

Na liście dostępnych sieci klikamy prawym przyciskiem na sieci **eduroam** i wybieramy **Zapomnij**.

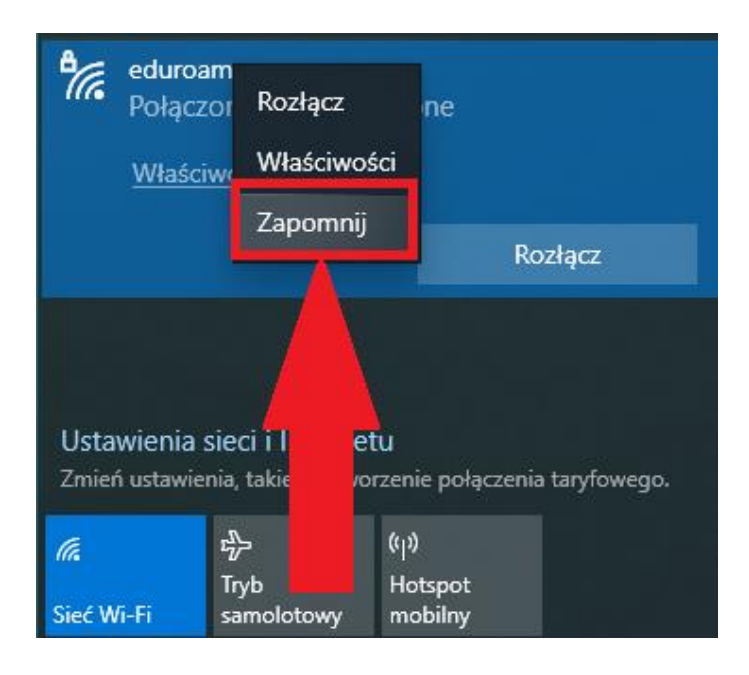

Po wykonaniu powyższych kroków sieć **eduroam** zostanie usunięta z listy dostępnych sieci. Po chwili po przeskanowaniu przez kartę sieciową WiFi dostępnych sieci bezprzewodowych sieć eduroam pojawi się ponownie na liście dostępnych sieci i wówczas należy skonfigurować nowe połączenie z siecią eduroam według nowego sposobu uwierzytelnienia. W tym celu należy mieć utworzone nowe konto w sieci eduroam. **Można to zrobić na stronie** <u>https://eduroam.ujd.edu.pl/zakladanie-konta/</u>

Po utworzeniu konta należy skonfigurować nowe połączenie z siecią eduroam według wskazówek z instrukcji

http://www.info.ujd.edu.pl/media/domeny/53/static/pub/instrukcje/konfiguracja\_sieci eduroam\_w\_systemie\_MS\_Windows.pdf